| <b>csctelecom</b>                                                                                                | Lietotājvārds<br>Balance: EUR<br>09:20 10 Dec 2019                                                                                 | Englis                                                                                                    | ish 🗸                                                            |                                                                      |  |  |                                                 |                                                         |                  | ۲                                         | i      | ወ      |
|----------------------------------------------------------------------------------------------------|----------------------------------------------------------------------------------------------------|----------------------------------------------------------------------------------------------------|------------------------------------------------------------------|----------------------------------------------------------------------|--|--|-------------------------------------------------|---------------------------------------------------------|------------------|-------------------------------------------|--------|--------|
| Create Message<br>2 Way<br>List 1.solis<br>Active sendings<br>Subscribers<br>Blacklist<br>Templates 2.solis      | Wizard         Message Type @         SMS         Sender ID @         csctelecom         Select Template @         Select Template | SMS Text                                                                                                    |                                                                  |                                                                      |  |  |                                                 |                                                         |                  |                                           | In     | sert @ |
| <ul> <li>Approved templates</li> <li>Sender ID</li> <li>Scheduler</li> <li>Statistics</li> <li>Misc.</li> </ul>  | Sending time  Now Title SMS validity period 3 h. 59 min.                                                                           | Messages Count: 0       Encoding: LATIN1         Character Count: 0       Per message: 160         Phone Numbers ●       Enter additional numbers separated by commas         If you have duplicated numbers in your list, SMS will be sent only to one of them.       If you have duplicated numbers in your list, SMS will be sent only to one of them. |                                                                  |                                                                      |  |  | Send                                            |                                                         |                  |                                           |        |        |
| API                                                                                                    |                                                                                                    | Distribution Lis                                                                                                    | ist Exsclu                                                       | Ision List  Madaras liste Elizas liste palm one time list 10,09,2019 |  |  |                                                 | Selected<br>8704<br>Selected<br>4661<br>Selected<br>308 |                  | Joined<br>0<br>Joined<br>0<br>Joined<br>0 |        |        |
| CSCTELECOM                                                                                                    | Template Name ;<br>Melnä piektdiena                                                                                                | Englis                                                                                                    | Template Text :<br>Lebdien, #first-name# parstavil Atgadinam, ka |                                                                      |  |  | Time of sending <b>;</b><br>29.11.2019 17:10:29 | Modification Date 29.11.2019 17:16:03                   | ()<br>te:        | Add a Ter<br>Action<br>Delete             | mplate |        |
| Active sendings  Subscribers Blacklist  Templates Approved templates Sender ID  Scheduler  Statistics Misc.  Apl | Demonstrăcija                                                                                                    |                                                                                                    | Labdien,                                                         |                                                                      |  |  |                                                 | 25.11.2019 19:24:50                                     | 25.11.2019 19.24 | 50                                        | Delete |        |

Šeit būs redzami iepriekš izveidotie šabloni. Lai izveidotu jaunu šablonu spiediet taustiņu Add a Template.

| <b>csctelecom</b>                                                                                                    | Lietotājvārds<br>Balance: EUR<br>12:21 10 Dec 2019 | sh 👻                                                                                                    |                     |                     | ٢               | i         |        |
|----------------------------------------------------------------------------------------------------|----------------------------------------------------|----------------------------------------------------------------------------------------------------|---------------------|---------------------|-----------------|-----------|--------|
| Create Message                                                                                                    |                                                    |                                                                                                    |                     |                     |                 | Add a Ter | nplate |
| 2 Way                                                                                                    | Template Name ;                                    | Template Text +                                                                                                    | Time of sending \$  | Modification Dat    | te <del>;</del> | Action    |        |
| 🔳 Lists                                                                                                    | Melnā piektdiena                                   | Labdien, #first-name# parstavil Atgadinam, ka<br>Plesakies: https://                                                                                                    | 29.11.2019 17:10:29 | 29.11.2019 17:16:0  | 03              | Delete    |        |
| Active sendings                                                                                                    | Demonstrācija                                      | Labdien,                                                                                                    | 25.11.2019 19:24:50 | 25.11.2019 19:24:50 |                 | Delete    |        |
| <ul> <li>Subscribers</li> <li>Blacklist</li> <li>Templates</li> <li>Approved templates</li> <li>Sender ID</li> <li>Scheduler</li> <li>Statistics</li> <li>Misc.</li> <li>API</li> </ul> |                                                    | Adding New Templates     Cancel       1.     Template name       1.     Template name       1.     Template text       1.     Phone number       1.     First name       Middle name     Sumame       Sumame     Birth date       Gender     Note 1       0.     Character Count:       4.     Image: Character Count:       5.     Addition |                     |                     |                 |           |        |

- 1. Ailē rakstīt nosaukumu, pēc kura vēlāk atpazīsiet konkrēto šablonu.
- 2. Rakstiet ziņas tekstu.
- 3. Zem Character Count redzēsiet cik rakstzīmes ir izmantotas (garumzīmes, mīkstinājuma zīmes un simboli aizņem vairākas rakstzīmes). Zem Messages Count iespējams sekot līdzi, cik SMS iekļaujaties ar ziņas tekstu.
- 4. Ja vēlaties ziņu personalizēt, spiediet taustiņu Insert un izvēlieties atbilstošo sadaļu, piemēram, *First name* (vārds). Ziņā automātiski tiks ievietota, datubāzes aile, kas norādīta zem šīs sadaļas, atbilstoši katram telefona numuram.
- 5. Pēc augstāk minēto soļu izpildes, spiediet taustiņu Add, lai saglabātu šablonu.